## **Continut colet**

- router ADSL2
- adaptor alimentare
- cablu RJ45
- 2 cabluri RJ11
- ghid de instalare

# **Descriere stare LED-uri**

| Indicator  | Stare           | Descriere                 |
|------------|-----------------|---------------------------|
| Alimontara | OFF             | Fara alimentare           |
| Aimentare  | ON              | Alimentare pornita        |
| WLAN       | ON              | WLAN este OK              |
|            | Blink (palpait) | Transfer date WLAN        |
| Internet   | Blink           | Transfer date ADSL        |
| LAN        | ON              | Conexiune Ethernet OK     |
|            | Blink           | Transfer date Ethernet    |
|            | Palpait rapid   | Linie ADSL in actaulizare |
| ADSL       | ON              | ADSL conectat             |

# **Configurare calculator**

- In exemplele de mai jos se face referire la sistemul de operare Windows XP.
- 1. Mergeti in meniul Start / Control Panel si faceti click pe Network Connections.

| Control Panel                                                |                        |                             |               | ×  |
|--------------------------------------------------------------|------------------------|-----------------------------|---------------|----|
| File Edit View Favorites Too                                 | ls Help                |                             | 1             | 2  |
| (G and + (O + 1) )                                           | Search 🜔 Fo            | iders                       |               |    |
| Address 🕞 Control Panel                                      |                        |                             | - 🖻           | 50 |
| Present 6                                                    |                        | 2                           | 1             | ^  |
| Control Panel     Control Panel     Switch to Category View  | Network<br>Connections | Phone and<br>Modem          | Power Options |    |
| See Also                                                     |                        | 9                           | 3             |    |
| <ul> <li>Windows Update</li> <li>Help and Support</li> </ul> | Faces                  | Language                    | Cameras       |    |
|                                                              | Scheduled<br>Tesks     | Sounds and<br>Audio Devices | Speech        |    |

- 2. Faceti dublu click pe Local Area Connection.
- 3. In Local Area Connections, faceti click dreapta, apoi click pe Properties

| eneral Support     |              |
|--------------------|--------------|
| Connection         |              |
| Status.            | Connected    |
| Duration:          | 00:19:32     |
| Speed              | 100.0 Mbps   |
| Activity Sent      | - 🗐 Received |
| Packets:           | 27   0       |
| Properties Disable |              |

4. Selectati Internet Protocol (TCP/IP) si faceti click pe Properties.

| Lecal                | Area Conneel                                                               | tion Properti                                              | 89                  | 20                           |
|----------------------|----------------------------------------------------------------------------|------------------------------------------------------------|---------------------|------------------------------|
| General              | Authentication                                                             | Advanced                                                   |                     |                              |
| Connec               | st using:                                                                  |                                                            |                     |                              |
| -                    | SUSTeK/Broade                                                              | com 440x 10/* 00                                           | ) Integra           | ted Controller               |
| Thiz co              | nnection uses the                                                          | e following items:                                         | (                   | Configure                    |
| N N N N              | Client for Micros<br>File and Printer<br>QoS Packet Sc<br>Internet Protoco | off Networks<br>Sharing for Micro<br>heduler               | soft Net            | Works                        |
|                      | notal j                                                                    | Orientalia                                                 |                     | Propenses                    |
| Tran<br>wide<br>acro | area network pro                                                           | Protocol/Internet<br>stocol that provid<br>nnected network | Protoco<br>ies comn | I. The default<br>nunication |
| Sho                  | w icon in notifical                                                        | tion area when c                                           | onnecte             | d                            |
|                      |                                                                            | C                                                          | 0K                  | Cancel                       |

- 5. Bifati Obtain an IP address automatically si Obtain DNS server address automatically.
- 6. Apasati pe **OK** pentru terminarea configurarii.

| seneral                  | Alternate Configuration                                                      |                                                                                             |
|--------------------------|------------------------------------------------------------------------------|---------------------------------------------------------------------------------------------|
| You can this cap the app | n get IP settings assig<br>sability. Otherwise, you<br>ropriate IP settings. | pred automatically if your network supports<br>u need to ask your network administrator for |
| 00                       | btain an IP address a                                                        | utomatically                                                                                |
| OU                       | se the following IP ad                                                       | diess:                                                                                      |
| TPa                      | ddie::::                                                                     |                                                                                             |
| Site                     | opt mark;                                                                    |                                                                                             |
| Deta                     | all galering:                                                                |                                                                                             |
| 00                       | btain DNS server add                                                         | tress automatically                                                                         |
| OU                       | re the following DNS                                                         | server addresses                                                                            |
| Post                     | erred DINS. server                                                           |                                                                                             |
| Aber                     | nate DNS server                                                              |                                                                                             |
|                          |                                                                              | Advanced                                                                                    |

## Configurarea cu ajutorul browserului WEB.

Deschideti browserul de web (Internet Explorer, Mozilla Firefox sau alt browser pe care-l utilizati), introduceti adresa IP a routerului care este setata implpicit la valoarea 192.168.1.1 si faceti click pe GO, va apare o fereastra care va va cere un nume de utilizator si o parola. Valorile implicite sunt "admin" pentru user name si tot "admin" pentru parola.

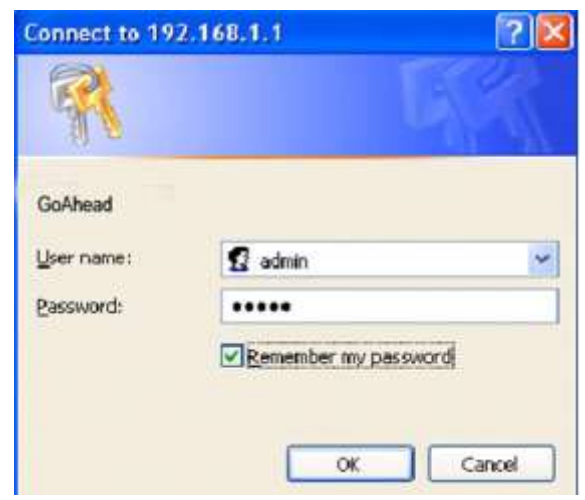

In acest moment sunteti logat in routerul ADSL2.

## **Quick start**

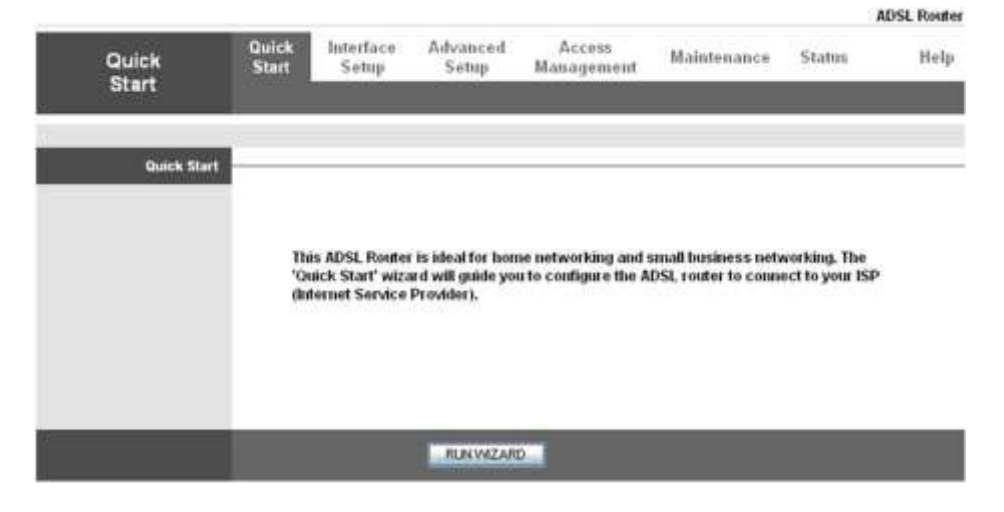

Pentru informatii detaliate cu privire la setarile WAN, consultati sectiunea Setari Interfata din acest manual.

Utilitarul Quick Start Wizard este util pentru setarea rapida a dispozitivului pentru conectarea la serviciul de internet (ISP) doar in cativa pasi. Este un ghid util mai ales pentru prima utilizare a dispozitivului. Pentru o setarre rapida va rugam sa urmariti pasii de mai jos

| uick St | art                                                                             |
|---------|---------------------------------------------------------------------------------|
| The V   | Izard will guide you through these four quick steps. Begin by clicking on NEXT. |
|         | Step 1. Set your new password                                                   |
|         | Step 2. Choose your time zone                                                   |
|         | Step 3. Set your Internet connection                                            |
|         | Step 4. Wreless network configuration                                           |
|         | Step 5. Save settings of this ADSL Router                                       |

#### Pasul 1. Stabilirea unei noi parole

| Quick Start -              | Password                      |                                             |
|----------------------------|-------------------------------|---------------------------------------------|
| You may ch<br>to continue. | ange the admin account passwo | rd by entering in a new password. Click NEX |
|                            | New Password :                |                                             |
| Cont                       | emed Password                 | 1                                           |

#### Pasul 2. Setarea orei locale

| Quick Start - Time Zone<br>Select the appropriate time zone for your location and click <b>NEXT</b> to c | ontinue.      |
|----------------------------------------------------------------------------------------------------|---------------|
| (OMT) Greenwich Mean Time : Dublin, Edinburgh, Lisbon, London                                            |               |
|                                                                                                    | ACK NEXT EXIT |

| Quick Start - ISP Conne        | ection Type                                                                  |
|--------------------------------|------------------------------------------------------------------------------|
| Select the Internet connection | on type to connect to your ISP. Click NEXT to continue.                      |
| O Dynamic IP Address           | Choose this option to obtain a IP address automatically from<br>your ISP.    |
| Static IP Address              | Choose this option to set static IP information provided to you by your ISP. |
| PPPOE/PPPoA                    | Choose this option if your ISP uses PPPoE/PPPoA. (For most DSL users)        |
| O Bridge Mode                  | Choose this option if your ISP uses Bridge Mode.                             |

|                              |                                                                                                    | DACK NEXT, EXT.                                                                                                  |
|------------------------------|----------------------------------------------------------------------------------------------------|----------------------------------------------------------------------------------------------------|
|                              |                                                                                                    |                                                                                                    |
|                              |                                                                                                    |                                                                                                    |
|                              |                                                                                                    |                                                                                                    |
| uick Start - PPPoE/PPF       | PoA                                                                                                    |                                                                                                    |
| Enter the PPPoE/PPPoA inform | ation provided to you by your ISP                                                                                                    | Click <b>IEXT</b> to continue.                                                                                   |
|                              | NUMBER OF STREET, STREET, STREE | 10201 2020 Constanting Constanting Constanting Constanting Constanting Constanting Constanting Constanting Const |
| Username:                    | username                                                                                                    |                                                                                                    |
| Password                     | •••••                                                                                                    |                                                                                                    |
| VPt                          | 0 (0~255)                                                                                                    |                                                                                                    |
|                              | 33 (1-65535)                                                                                                    |                                                                                                    |
| VCL                          |                                                                                                    |                                                                                                    |
| VCt<br>Connection Type       | PPPoE LLC                                                                                                    |                                                                                                    |
| VCt<br>Connection Type:      | PPPoE LLC                                                                                                    |                                                                                                    |

Pasul 4. Configurarea retelei wireless.

| Quick Start - Wlan          |                                                           |
|-----------------------------|-----------------------------------------------------------|
| You may enable/disable Wan, | change the Wilan SSID and Authentication type in this pag |
| Access Point :              | Activated      Deactivated                                |
| SSID:                       | JCG012345                                                 |
| Broadcast SSID :            | ⊙ Yes ◯ No                                                |
| Authentication Type :       | Disabled                                                  |

Pasul 5. Salvare setari router ADSL

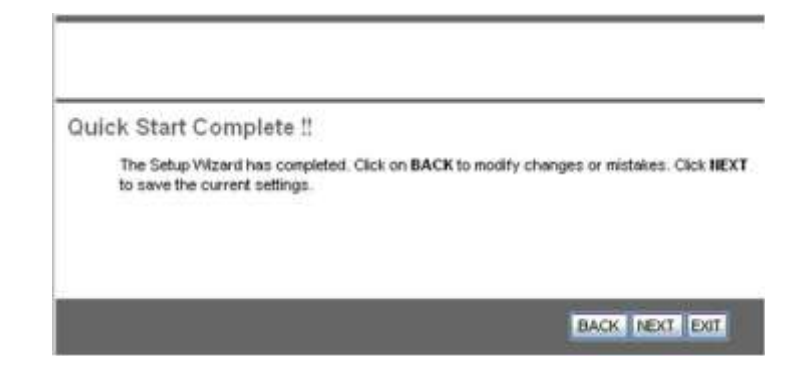

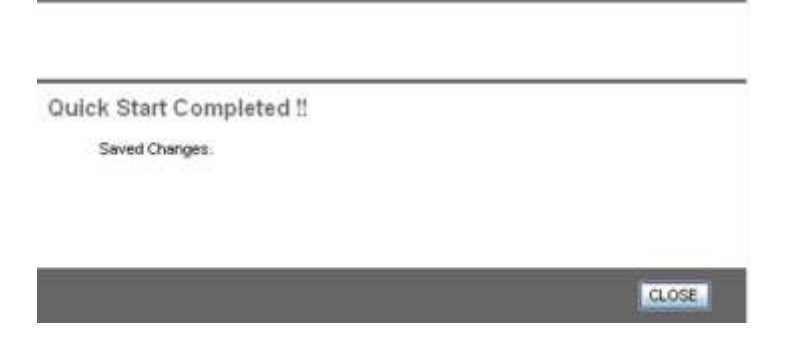

# Depanare

### 1. Probleme cu pornirea router-ului

Daca nici un LED nu se aprinde, verificati legatura dintre adaptorul de alimentare si router. Daca eroarea persista, s-ar putea sa fie o problema de hardware si trebuie sa contactati un service specializat.

Daca ati uitat poarola, incercati cu username-ul si parola implicita: "admin". Daca nici asa problema nu este rezolvata, apasati si tineti apasat butonul de resetare al routerului pentru a reveni la setarile din fabrica (toate celelalte setari se vor pierde si va trebui sa configurati din nou routerul).

### 2. Probleme cu interfata WAN

Problema: Initializarea conexiunii PVC (Linesync) esuata.

Solutie: Verificati conexiunea cablurilor sa fie corecte, inclusiv in priza de perete (daca e cazul). LED-ul ADSL de pe panoul frontal ar trebui sa fie aprins. Verificati ca VPI, VCI, "encapsulation type" si "multiplexing settings" sa fie corecte (verificati cu furnizorul de servicii internet).

Problema: deconectari frecvente ADSL

Solutie: Verificati ca toate aparatele conectate la aceeasi linie telefonica (modem, telefon, fax, modem analogic) sa aiba filtre intre aparat si soclul de perete. Lipsa acestor filtre poate fi cauza deconectarilor frecvente.

#### 3. Probleme cu interfata LAN

Problema: Nu exista raspuns la cereri conectare in retea LAN (ping).

Solutie: Verificati LED-urile Ethernet de pe panoul frontal. LED-ul ar trebui sa fie pornit pentru calculatorul care este conectat. Daca nu este asa, verificati conexiunile cablurilor intre router si calculator. Dezactivati orice aplicatie firewall si verificati corectitudinea adreselor IP si subnet mask la router si statiile de lucru.

Compania LECHPOL declara ca produsul ML0512 respecta cerintele esentiale si alte prevederi pertinente ale directivei 1999/5/EC. Declaratia de conformitate in original poate fi descarcata de pe site-ul www.lwchpol.eu

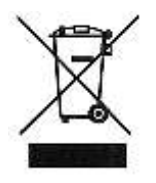

Nu aruncati deseurile provenite din aparate electronice la gunoiul menajer. Reciclati aceste deseuri la centrele de colectare special amenajate pnetru colectarea deseurilor provenite din aparatura electrica si electronica.